## Accede al enlace que te hemos facilitado en el correo para gestionar tu inscripción

Completa tus datos indicando el <u>correo electrónico al</u> <u>que has recibido este mail</u>

| 13:17         |                                  |                                | 5G 💭       |
|---------------|----------------------------------|--------------------------------|------------|
| 🗸 Atrás       | Bienvenido                       | a Xporty                       |            |
| Si quieres re | egistrar una organi              | zación <mark>házlo aq</mark> ı | uí         |
| Nombre        |                                  |                                |            |
| Apellidos     |                                  |                                |            |
| Contraseña    |                                  |                                |            |
| Correo elect  | trónico                          |                                |            |
| Vuelve a eso  | cribir tu correo                 |                                |            |
| Deporte qu    | e practicas                      |                                |            |
| Seleccion     | a un deporte                     |                                |            |
| Nivel         |                                  |                                |            |
| ¿Cuánto es    | 8+4?                             |                                |            |
| He leic       | lo v acento las <mark>con</mark> | diciones de uso                | v política |
| AA            | 🗎 xporty                         | v.com                          | S          |
| <             | > ①                              |                                | C          |
|               |                                  |                                |            |

## Te dirige al apartado COMPETICIONES y debes buscar el torneo <u>Ba-Express - Positive</u> <u>Open Court</u>

| Lowi <sup>46</sup>     |                          |                          | <b>D</b> I 10: | 46   |
|------------------------|--------------------------|--------------------------|----------------|------|
| 🖒 🗅 m.xpor             | ty.com/acc               | Ŷ                        | (I)            | :    |
| Xporty                 | f                        | <b>Y</b>                 | 0              | Q    |
| COMPETICION            | NES M                    | IS COMF                  | PETICIO        | DNES |
|                        |                          |                          |                |      |
|                        |                          |                          |                |      |
|                        |                          |                          |                |      |
| POSITIVE<br>OPEN COURT | Ba-Expre<br>Positive     | ess -<br>Open C          | ourt           | >    |
|                        | □ 15/06/2.<br>Pádel . Sa | s - 18/06/<br>Int Esteve | 23<br>Ə        |      |

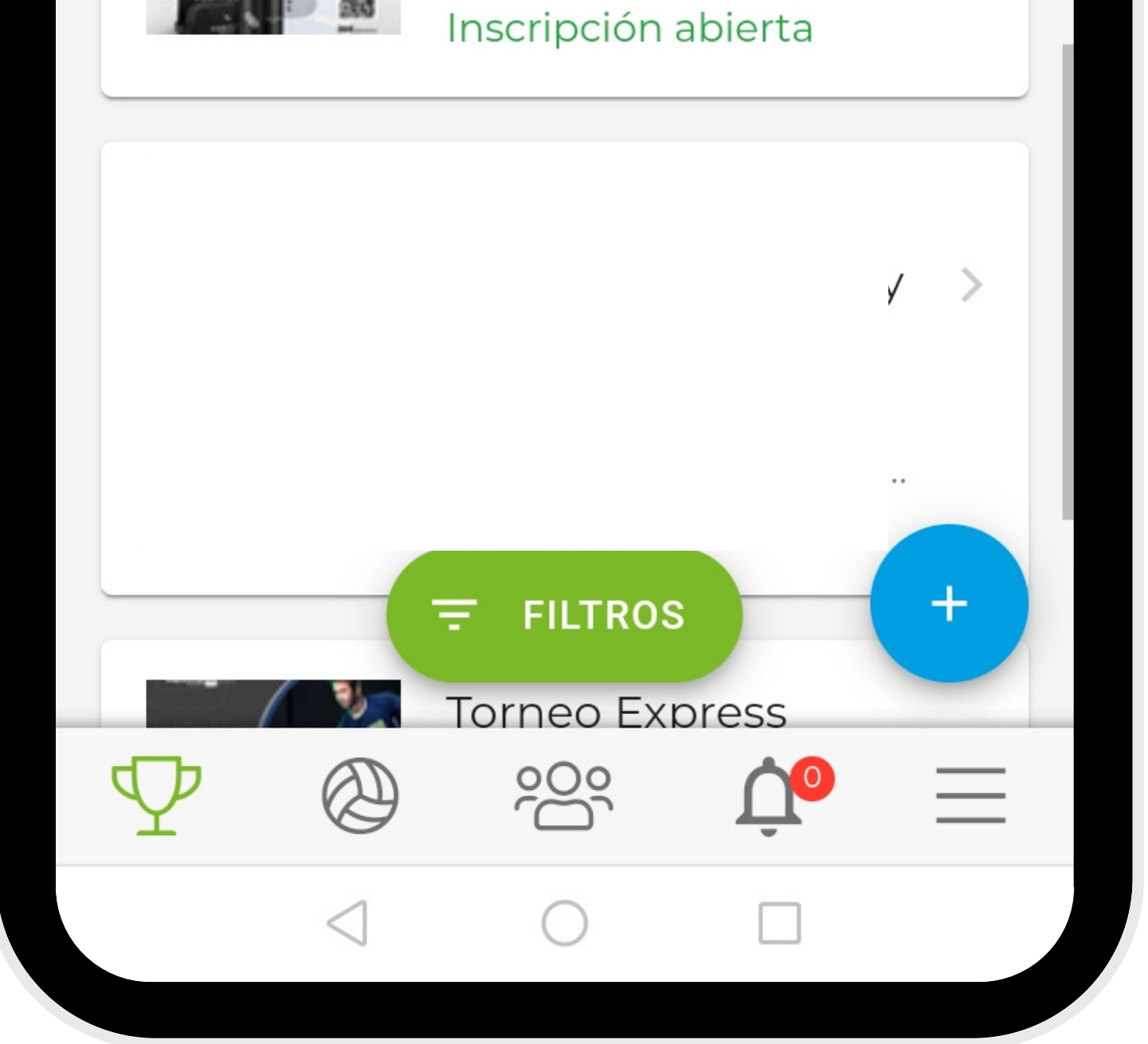

## Haz clic en INSCRIPCIONES con tal de vincular tu inscripción a tu cuenta de Xporty

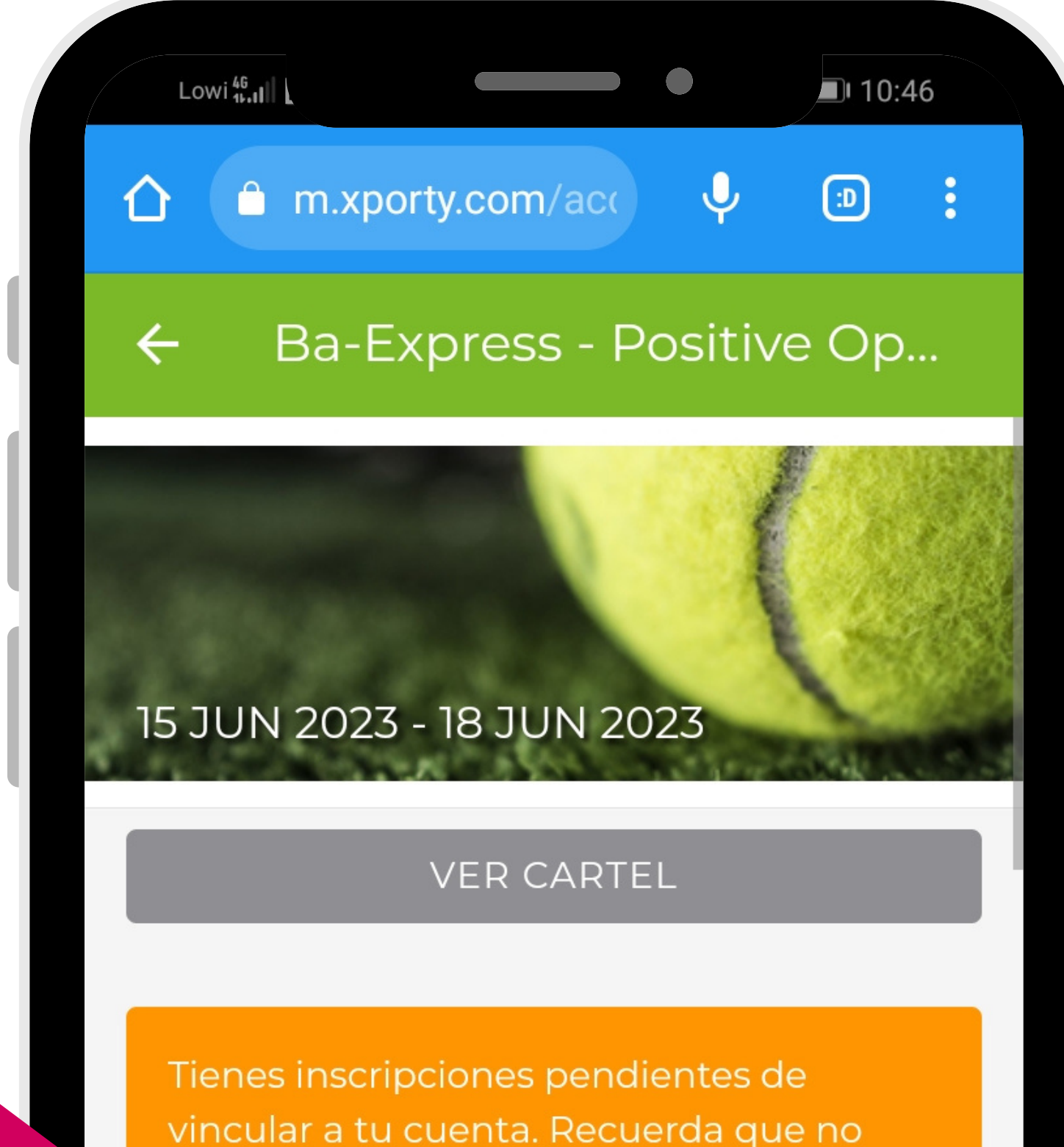

podrás acceder a todo el contenido del torneo, ni añadir partidos ni resultados hasta que confirmes tu participación.

#### INSCRIPCIONES

#### MIS INSCRIPCIONES

#### 

|                 | ß         | ಹಿ        | ☆ | Ξ |
|-----------------|-----------|-----------|---|---|
| $\triangleleft$ | $\subset$ | $\supset$ |   |   |

## Haz clic sobre VINCULAR CON MI CUENTA

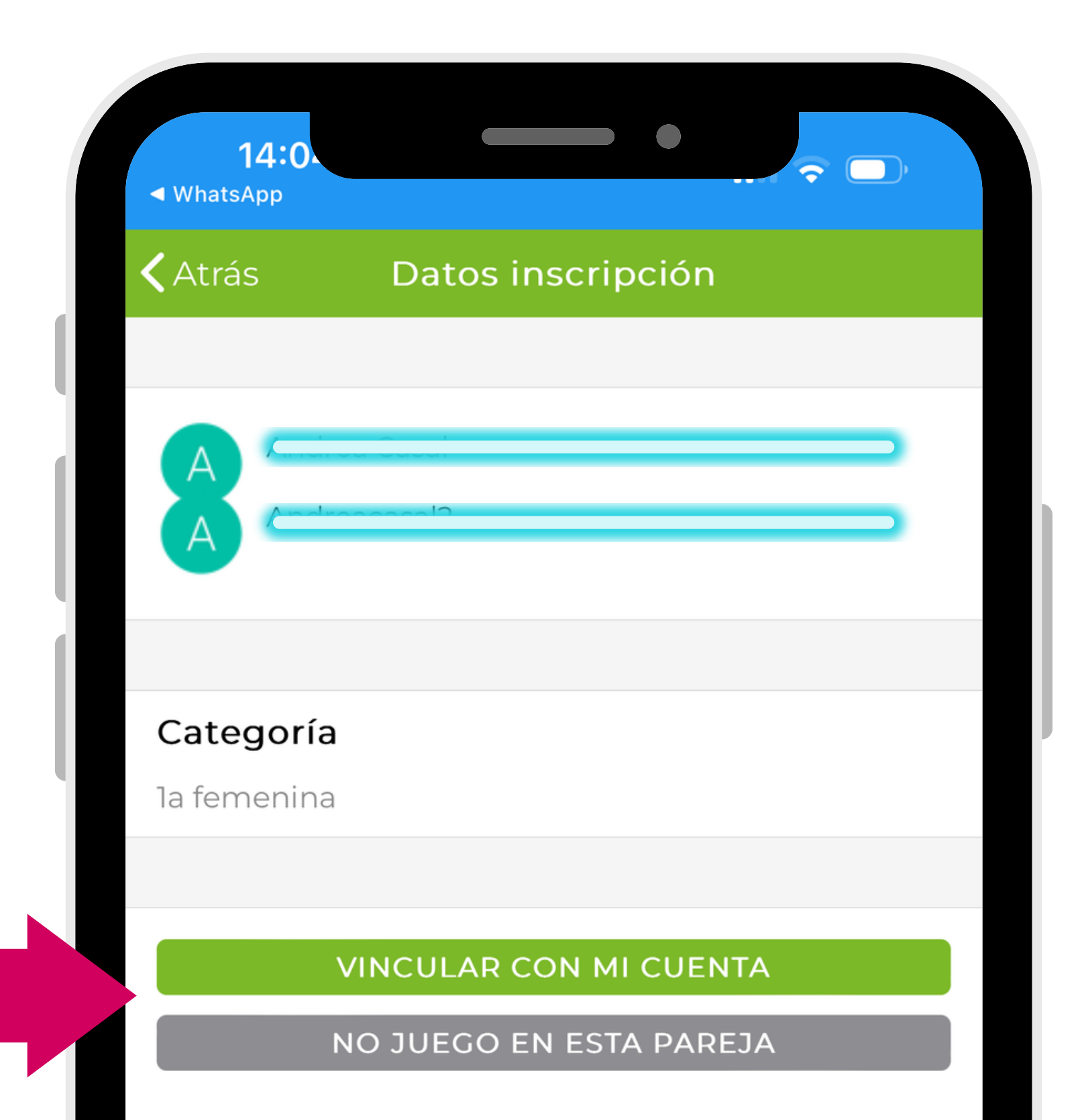

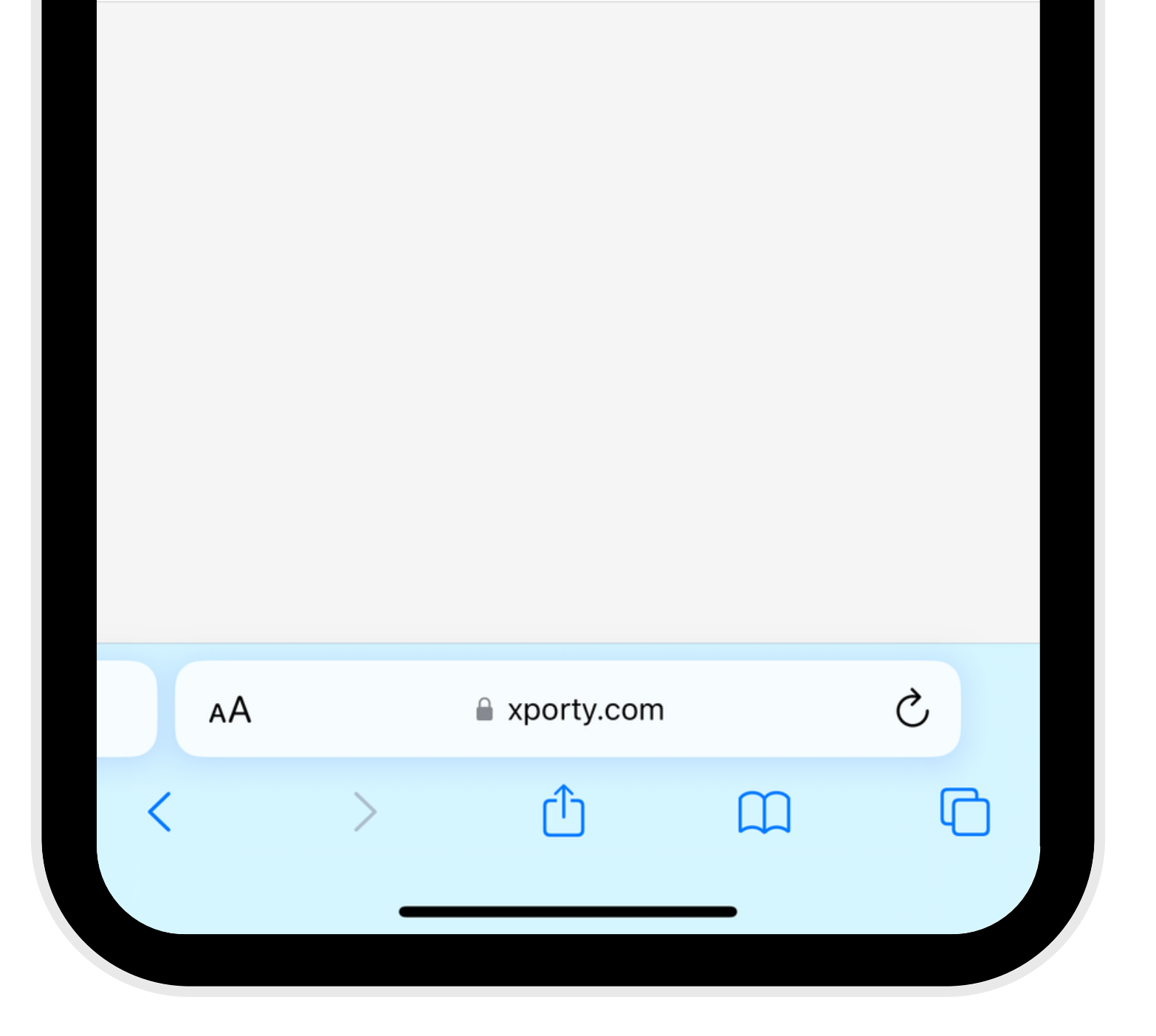

### Te redirige de nuevo a esta pantalla.

# Esta vez, haz clic sobre MIS INSCRIPCIONES y podrás MODIFICAR / CANCELAR

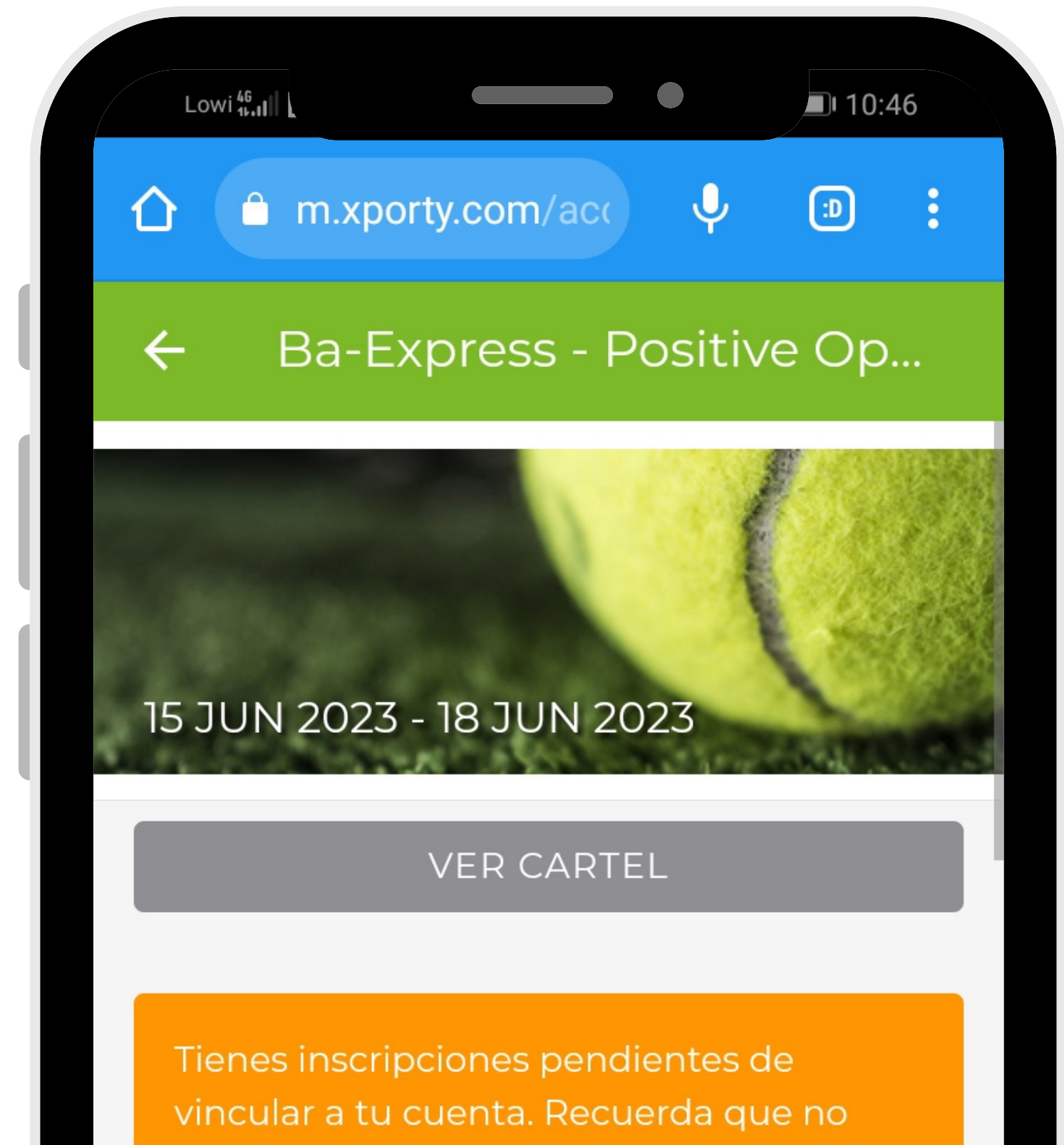

podrás acceder a todo el contenido del torneo, ni añadir partidos ni resultados hasta que confirmes tu participación.

#### INSCRIPCIONES

#### MIS INSCRIPCIONES

#### 

|                 | R | ಹಿ        | ☆ | Ξ |
|-----------------|---|-----------|---|---|
| $\triangleleft$ | ( | $\supset$ |   |   |

# Selecciona tu inscripción que ya estará vinculada

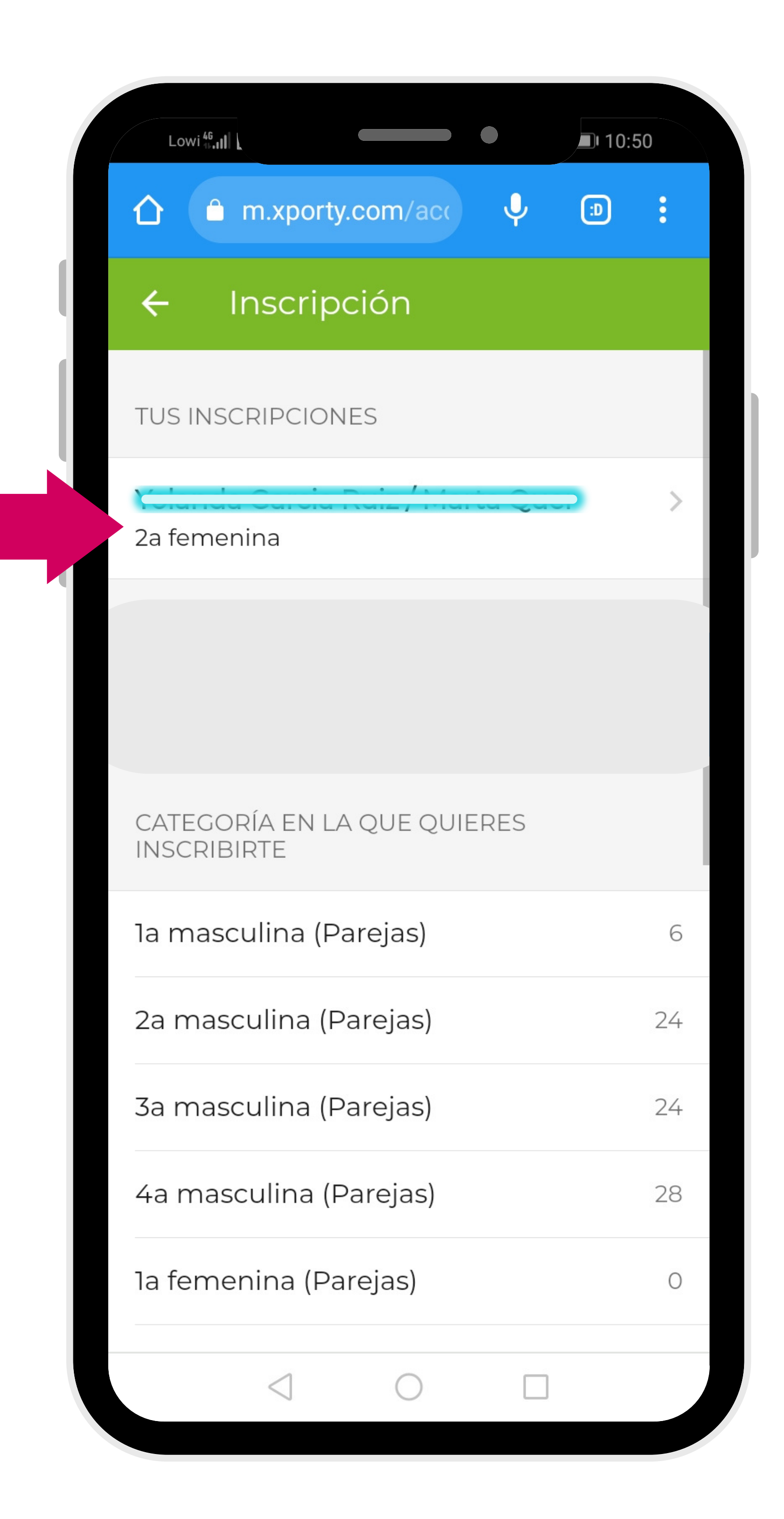

## Desliza hacia abajo y elige entre:

## MODIFICAR datos para establecer <u>nueva disponibilidad horaria</u> CANCELAR inscripción

| Lowi 46                         | 1        | 0:49 |
|---------------------------------|----------|------|
|                                 | <b>)</b> | :    |
| 🗲 🛛 Datos inscripción           | 1        |      |
| 678214731                       |          |      |
| Información enviada<br>-        |          |      |
| Inscripción abonada<br>No       |          |      |
| <b>Categoría</b><br>2a femenina |          |      |

Fecha de inscripción

15/05/2023 18:01

Estado

Inscrito

#### 🖋 MODIFICAR INSCRIPCIÓN

#### CANCELAR INSCRIPCIÓN

### Si has seleccionado MODIFICAR:

## Desliza hacia abajo Modifica los campos que necesites (iMPORTANTE: Franjas horarias) GUARDAR CAMBIOS

| 14:1                                | 3                                                         |                                |                             |        |
|-------------------------------------|-----------------------------------------------------------|--------------------------------|-----------------------------|--------|
| <b>〈</b> Atrás                      | Inscripción                                               | la femen                       | ina                         | ≣      |
| Тегегоно                            |                                                           |                                |                             |        |
| Talla camis                         | eta *                                                     |                                |                             |        |
| М                                   |                                                           |                                |                             | •      |
| Informació                          | n adicional                                               |                                |                             |        |
| Si quieres<br>relaciona<br>puedes h | s dejar algún<br>do con la insc<br>acerlo aquí.           | comentario<br>cripción al o    | o mensaje<br>organizado     | e<br>r |
| Heu de s<br>JUGAR, p<br>disponib    | eleccionar les fra<br>pel bon funciona<br>ilitat possible | anges horàrie<br>ment agrairíe | s que PODEL<br>em la màxima | J<br>A |

Selecciona las franjas en las que puedes jugar

#### 4 ítems

Declaro tener el consentimiento previo y expreso de cada uno de los jugadores cuyos datos de carácter personal acabo de cumplimentar en el formulario para llevar a cabo la inscripción.

#### **GUARDAR CAMBIOS**

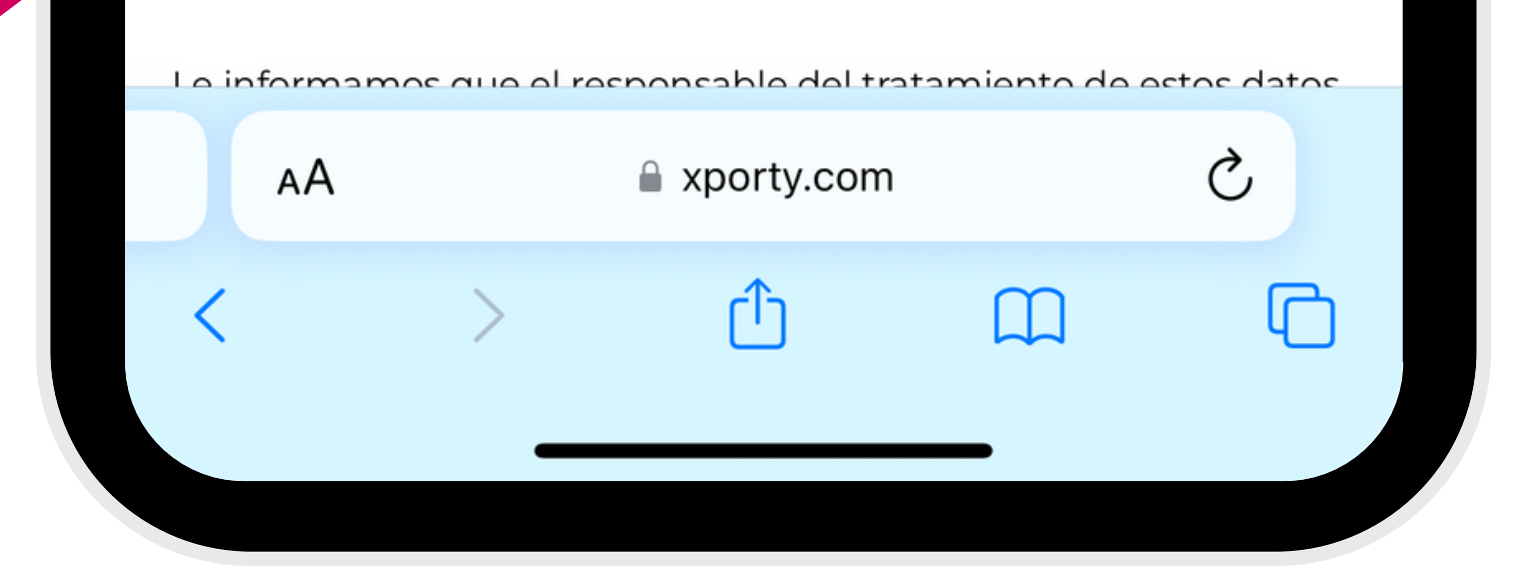